#### **Table of Contents**

| Introduction                   | 1 |
|--------------------------------|---|
| Process                        |   |
| No Plate or Title entered      | 4 |
| Update Profile Information     | 5 |
| Invalid Plate or Title entered | 8 |
| Update Profile Information     | 9 |

#### Introduction

This Document illustrates the process for fixing documents that are currently stuck in a workflow. This is typically caused by data not being present in the DOT Import file. When doing older documents, expect to get a fair amount of these. If these documents are getting stuck out here and you believe it is an error, please do not hesitate to contact our Document Locator Support Team.

#### Process

#### Open Document Locator Click on Workflow

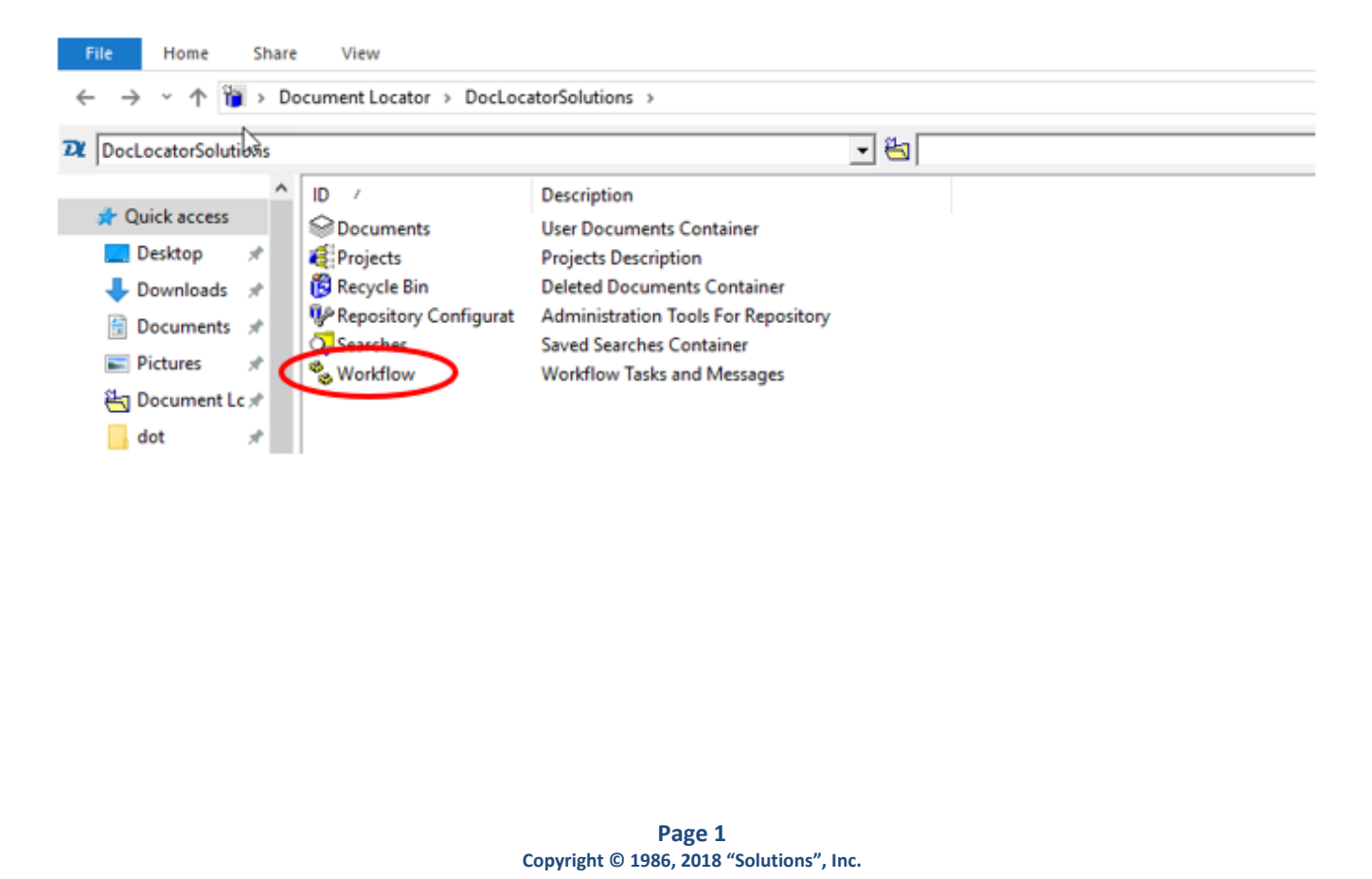

Select Personal Tasks or Shared Tasks depending on if the workflow is set by Single User Manual Process or Single User Manual Process by Team Member. Start by checking the Personal Tasks folder, if none are present check the Shared Tasks folder.

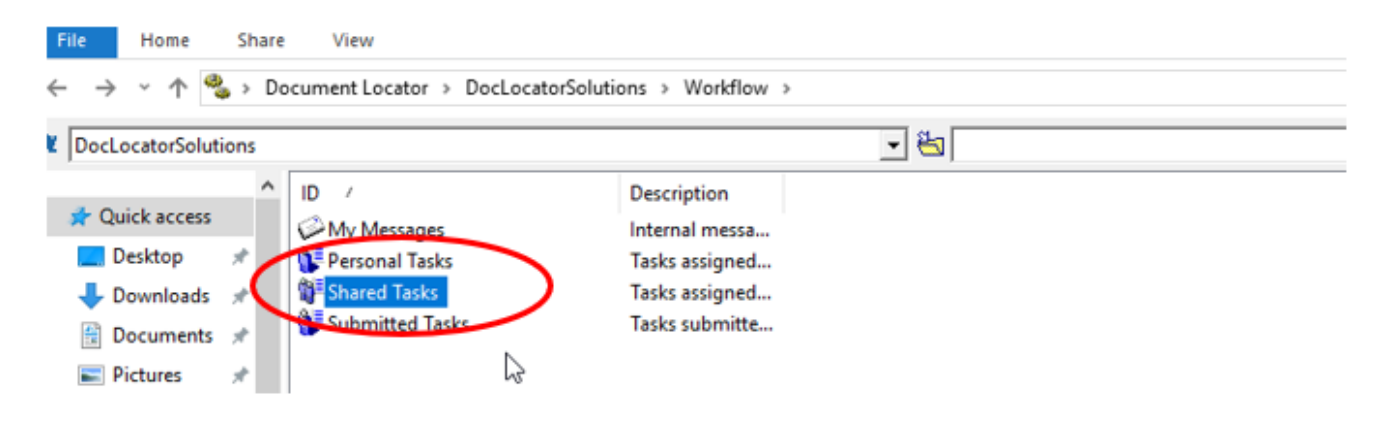

The documents with errors will show up in the window like this:

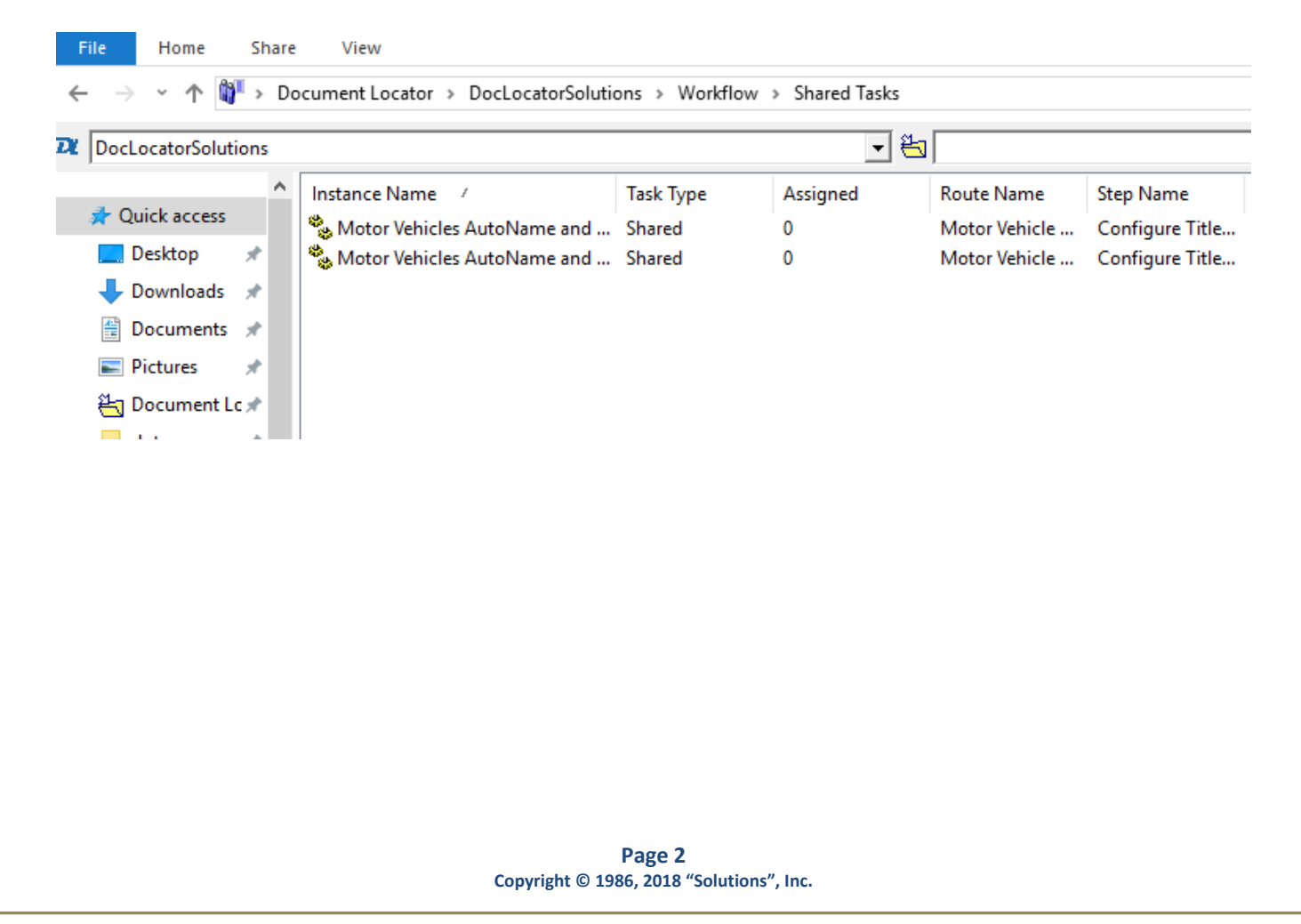

If the document is in the Shared Tasks, once you select it, a window will pop up asking if you would like to assign this task to yourself. Select yes if you intend to take ownership and complete the task.

| DocLocatorSolutions -     Task Route Documents     Workflow Documents:     Name             | Motor Vehicles AutoName Manager Overrides Version Chee                                                                  | and AutoPa<br>ked Out By                    | th - Task Console    | Profile        | Modified                              |
|---------------------------------------------------------------------------------------------|----------------------------------------------------------------------------------------------------|---------------------------------------------|----------------------|----------------|---------------------------------------|
| Document Locator                                                                            | ı<br>Do                                                                                                    | ×                                           |                      | Motor Vehicles | 05/24/20:                             |
| Would you                                                                                   | like to assign yourself to this                                                                                         | task?<br>No                                 | er and/or Title Numb | Add            | Remove Profile                        |
| Instance Name:<br>Instance ID:<br>Task Name:<br>Step Number:<br>Task Type:<br>Requested By: | Motor Vehicles AutoName ar<br>3C536F5A-EBF4-40DD-8534<br>Configure Title Number and/<br>2<br>Manual By One<br>jwaechter | nd AutoPath<br>A-949F5FD 10<br>or Plate Nun | C8F6<br>Jber         |                | ~                                     |
| Mark Task Completed                                                                         |                                                                                                    |                                             | sk Assignment        | o Me           |                                       |
| Comments:                                                                                   |                                                                                                    |                                             |                      |                | • • • • • • • • • • • • • • • • • • • |
| Delegate Task                                                                               |                                                                                                    |                                             | Preview              | <u>0</u> K     | <u>C</u> ancel                        |

#### No Plate or Title entered

If you receive this message when viewing the workflow process, it indicates that you do not have a Plate or Title entered in the properties.

| DocLocatorSolutions - Motor Vehicles AutoName an<br>Task Route Documents Manager Overrides<br>Workflow Documents:                                                                                                    | d AutoPath - Task Console - 🗆 🗙                                   |
|----------------------------------------------------------------------------------------------------|-------------------------------------------------------------------|
| Name Version Checke                                                                                                    | d Out By Description Profile Modified<br>Motor Vehicles 07/07/20: |
| Korkflow Instructions:     Step Instructions:     Please review this Mator Vehicle file that failed scanning for P                                                                                                    | Add Remove                                                        |
| context menu to set the appropriate value. Instance Name: Motor Vehicles AutoName and. Instance ID: 8FB0EE4C-BD2C-4CEA-AA2B-7 Task Name: Configure Title Number and/or Step Number: 2 Task Type: Manual By One Requested By: alison | AutoPath<br>133A7E038DAB<br>Plate Number                          |
| Prark Task Completed                                                                                                    | Toak Aasignment                                                   |
| Task Complete                                                                                                    | ✓ Task Is Assigned To Me                                          |
| Comments:                                                                                                    |                                                                   |
|                                                                                                    | ^                                                                 |
| If you would like to see a preview of                                                                                                    | *                                                                 |
| the <u>document</u> you can select the<br>preview button at the bottom right.                                                                                                    | Preview <u>O</u> K <u>C</u> ancel                                 |

To fix this error you will need to update the profile and enter the information. Please follow the steps below.

#### **Update Profile Information**

Right click on a document on the list and select Update Profile

| 🗞 Documer                                           | tLocator - 04AA00598.TIF                                 | - Task Co                  |
|-----------------------------------------------------|----------------------------------------------------------|----------------------------|
| Task Route                                          | Documents   Manager Ov                                   | errides                    |
| Workflow Doc                                        | uments:                                                  |                            |
| Name                                                |                                                          | Version                    |
| 04440015                                            | Open With                                                |                            |
|                                                     | Navigate                                                 |                            |
| < -                                                 | Manage Columns                                           |                            |
|                                                     | Export •                                                 |                            |
| Workflow<br>Step Ins                                | Send 🕨                                                   |                            |
| Please en                                           | Print                                                    | beac                       |
| Instano<br>Instano<br>Task Na<br>Step Nu<br>Task Ty | View<br>Check Out<br>Get Latest Version<br>Render As PDF | alidati<br>B-44D<br>ame ar |
| Mark Ta                                             | History •                                                |                            |
| Tas                                                 | Show Differences                                         |                            |
| Comment 🙉                                           | Paste Ctrl+V                                             |                            |
|                                                     | Document Notes                                           |                            |
|                                                     | Update Profile<br><u>Properties</u> Shift+F4             |                            |

If you are missing the Title/Plate this is where you would need to enter the information.

| me                |                       | Version         | Checked Out By | Description | Profi | e       | Modif |
|-------------------|-----------------------|-----------------|----------------|-------------|-------|---------|-------|
| MV_0000           | CocLocatorSolutio     | ons\Docume      | nts Set Docum  | ent Profile | -     |         | ×     |
|                   | Document Profile:     |                 |                |             |       |         |       |
|                   | Motor Vehicles        |                 |                |             |       |         | •     |
|                   | Property              |                 | Value          |             |       | Require | d     |
|                   | Title Number          |                 |                |             |       |         | =     |
| kflow Ir          | Plate Number          |                 |                |             |       |         |       |
| p Instr           | VIN Number            |                 | 123HI46458     | 5           |       |         |       |
| ext mer           | Owner Name            |                 | Green, Red     |             |       |         |       |
| tance I           | Motor Vehicle Doc Typ | e               |                |             |       |         |       |
| tance 1           |                       |                 |                |             |       |         | _     |
| p Numl            |                       |                 |                |             |       |         |       |
| k Type<br>juester |                       |                 |                |             |       |         |       |
| rk Task           | Lindata Auto Cono     | rated properti  | ~              |             |       |         |       |
|                   | Update Rater Num      | ateu propertier |                |             |       |         |       |
| Task C            | Oply update prope     | rty values that | t changed      | }           |       |         |       |
| ments:            | - only openic prope   | ity raises and  | e e la ligea   |             |       |         |       |
|                   |                       |                 |                |             |       |         |       |
|                   |                       |                 |                |             |       |         | . 1   |

If your document has an issue date older than 2005 you will need to enter all the information in the Profile. If the issue date is newer than 2005 ensure it has a valid title or plate before moving on to the next step.

Once back in this window you need you check the box that says Task Complete and select OK.

| 1                               |                                                                                                    |                                                                                                    | Motor Vehicles                                                                                                    | 05/24/2                                                                                                    |
|---------------------------------|----------------------------------------------------------------------------------------------------|----------------------------------------------------------------------------------------------------|----------------------------------------------------------------------------------------------------|----------------------------------------------------------------------------------------------------|
|                                 |                                                                                                    |                                                                                                    |                                                                                                    |                                                                                                    |
|                                 |                                                                                                    |                                                                                                    |                                                                                                    | ;                                                                                                    |
|                                 |                                                                                                    |                                                                                                    | Add                                                                                                    | Remove                                                                                                    |
| 2<br>Manual By One<br>jwaechter | anajor nate NUND                                                                                                    | D                                                                                                    |                                                                                                    |                                                                                                    |
|                                 | Task                                                                                                    | Assignment                                                                                                    |                                                                                                    |                                                                                                    |
|                                 |                                                                                                    | Task Is Assigned T                                                                                                    | io Me                                                                                                    |                                                                                                    |
|                                 |                                                                                                    |                                                                                                    |                                                                                                    |                                                                                                    |
|                                 |                                                                                                    |                                                                                                    |                                                                                                    |                                                                                                    |
|                                 | e file that failed scann<br>priate value.<br>Motor Vehicles AutoNa<br>ICS36F5A-EBF4-40DD<br>Configure Title Number<br>Manual By One<br>waechter | e file that failed scanning for Plate Numbe<br>priate value.<br>Motor Vehicles AutoName and AutoPath<br>IC536F5A-EBF4-40DD-853A-949F5FD1C8<br>Configure Title Number and/or Plate Numb<br>Manual By One<br>waechter | e file that failed scanning for Plate Number and/or Title Numb<br>priate value.<br>Motor Vehicles AutoName and AutoPath<br>ICS36F5A-EBF4-40DD-853A-949F5FD1C8F6<br>Configure Title Number and/or Plate Number<br>2<br>Manual By One<br>waechter<br>Task Assignment<br>Task Is Assigned T | Add e file that failed scanning for Plate Number and/or Title Number. Use the Update I priate value. Motor Vehicles AutoName and AutoPath IC536F5A-EBF4-40DD-853A-949F5FD1C8F6 Configure Title Number and/or Plate Number Manual By One waechter Task Assignment I Task Is Assigned To Me |

If you have entered a valid Title or Plate, clicking ok will allow the workflow to move forward to the AutoPopulate step.

If you do not have either it will run the Move and Rename by No Plate step. This will rename your document as "NP\_" followed by 6 digits and move it to the No Plate folder.

#### **Invalid Plate or Title entered**

If you receive this error message, it indicates that there is an invalid Plate or Title in the properties. This can also indicate that the information is not in the DOT Import file. For example, out of state Titles/Plates or older Titles/Plates issued prior to the beginning of the DOT Import file Process.

| SocLocatorSolutions -                                                                                                    | Motor Vehicles AutoN                                                                                                    | ame and AutoPat                                                                | h - Task Console           | -                         |                         |
|----------------------------------------------------------------------------------------------------|----------------------------------------------------------------------------------------------------|--------------------------------------------------------------------------------|----------------------------|---------------------------|-------------------------|
| Name<br>MV_000092.TIF                                                                                                    | Version  <br>1                                                                                                    | Checked Out By                                                                 | Description                | Profile<br>Motor Vehicle: | Modified<br>; 05/24/20: |
| [<                                                                                                    |                                                                                                    |                                                                                |                            | Add 1                     | Permana                 |
| Worknow Instructions:                                                                                                    |                                                                                                    |                                                                                |                            | Add                       | Kemove                  |
| Step Instructions:<br>Select to either continue with<br>Instance Name:<br>Instance ID:<br>Task Name:<br>Step Number:<br>Task Type:<br>Requested By: | h properties as entered of<br>Motor Vehicles AutoNa<br>D7D16217-S3DB-4FF4<br>Enter Owner Name and<br>4<br>Multiple Value By All<br>jwaechter | or to try to popuate<br>me and AutoPath<br>-AFBE-1C8CE758C2<br>d/or VIN Number | missing information<br>194 | n from title or plate     | numer.                  |
| Multiple Answer Decision —                                                                                                    |                                                                                                    | •                                                                              |                            |                           |                         |
| Comments:                                                                                                    |                                                                                                    |                                                                                |                            |                           | < >                     |
| Delegate Task                                                                                                    |                                                                                                    |                                                                                | Preview                    | Ōĸ                        | Cancel                  |

To clear this error and rerun the Auto Populate you will need to check your title or plate and ensure that they are correct. To do this you will need to update your profile settings by following these steps.

#### **Update Profile Information**

Right click on a document on the list and select Update Profile

| 🌯 Docume                               | ntLocator - 04AA00598.TIF | - Task Co |  |
|----------------------------------------|---------------------------|-----------|--|
| Task Route Documents Manager Overrides |                           |           |  |
| Workflow Do                            | cuments:                  |           |  |
| Name                                   |                           | Version   |  |
| 04AA00                                 | Open With                 | 1         |  |
|                                        | Navigate                  |           |  |
| ٢                                      | Manage Columns            |           |  |
| ·                                      | Export •                  |           |  |
| Workflow                               | Send                      |           |  |
| Please en                              | Print                     | beac      |  |
| Instanc                                | View                      | alidati   |  |
| Instanc<br>Task Na                     | Check Out                 | B-44D     |  |
| Step Nu                                | Get Latest Version        | and a     |  |
| Task Ty<br>Request                     | Render As PDF             |           |  |
| Mark Ta                                | History 🕨                 | _         |  |
| Tas                                    | Show Differences          |           |  |
| Comment                                | Paste Ctrl+V              |           |  |
|                                        | Document Notes            |           |  |
|                                        | Update Profile            | D         |  |
|                                        | Properties Shift+F4       |           |  |
|                                        |                           |           |  |

Here you can validate the information and make your corrections if necessary.

| Motor Vehicles            |                       | -        |
|---------------------------|-----------------------|----------|
| Property                  | Value                 | Required |
| Title Number              | 21U112334 I           |          |
| Plate Number              | 8459BO                |          |
| VIN Number                |                       |          |
| Owner Name                | Lakes Enterprises Inc |          |
| Motor Vehicle Doc Type    |                       |          |
| Update Auto Generated pro | operties<br>erties    |          |

If your document has an issue date of 2005 or later, you will need to verify that the correct Title/Plate information is entered, if not, it will need to be corrected for the AutoPopulate process to run.

If your document has an issue date prior to 2005 you will need to enter the information manually before proceeding.

If you made corrections to the profile you can select the "Populate from DOT Import with new Title/Plate" drop down option (as shown below). This will rerun the Auto Populate step and fill in your information if it is current.

| 🗞 DocLocatorSolutions -                                                                     | Motor Vehicles AutoName and AutoPath - Task Conso                                                                                                    | le         | - 🗆 X           |
|---------------------------------------------------------------------------------------------|----------------------------------------------------------------------------------------------------|------------|-----------------|
| Task Route Documents                                                                        | Manager Overrides                                                                                                    |            |                 |
| Workflow Documents:                                                                         |                                                                                                    |            |                 |
| Name                                                                                        | Version Checked Out By Description                                                                                                    | Profile    | Modified        |
| 777 MV_000092.TIF                                                                           | 1                                                                                                    | Motor Vel  | hides 05/24/20: |
| <                                                                                           |                                                                                                    |            | >               |
| Workflow Instructions:                                                                      |                                                                                                    | Add        | Remove          |
| Instance Name:<br>Instance ID:<br>Task Name:<br>Step Number:<br>Task Type:<br>Requested By: | Motor Vehicles AutoName and AutoPath<br>D7D 16217-53DB-4FF4-AFBE-1C8CE75BC294<br>Enter Owner Name and/or VIN Number<br>4<br>Multiple Value By All<br>jwaechter |            |                 |
| Multiple Answer Decision –<br>Populate from DOT Impor                                       | t with new Title/Plate                                                                                                    |            |                 |
|                                                                                             |                                                                                                    |            | ^<br>~          |
| Delegate Task                                                                               | Preview                                                                                                    | <u>o</u> k | Cancel          |

If you have entered all the information manually and verified it is correct you can select the "Continue with Profile as is."

| -Multiple Answer Decision   |          |
|-----------------------------|----------|
| Continue with Profile as is | <b>_</b> |

#### NOTE:

This option will not Auto Populate your information, it will simply continue with the information currently entered in the profile fields.